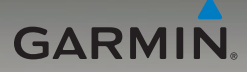

# Unità nüvi<sup>®</sup> serie 205W manuale di avvio rapido

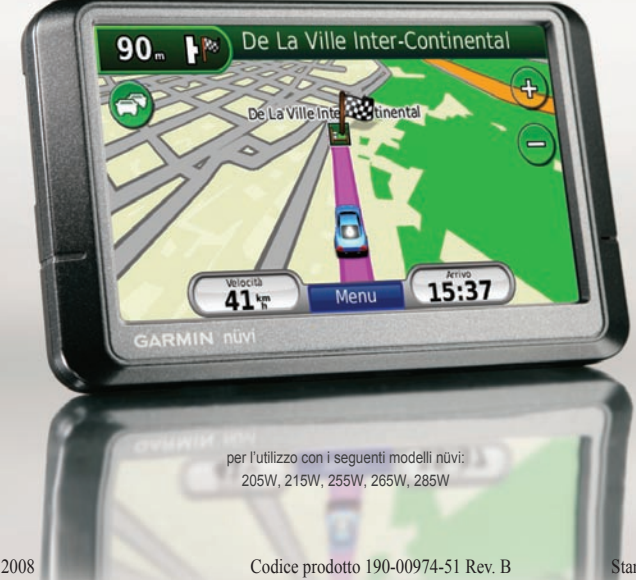

Stampato a Taiwan

Novembre 2008

# L'unità nüvi

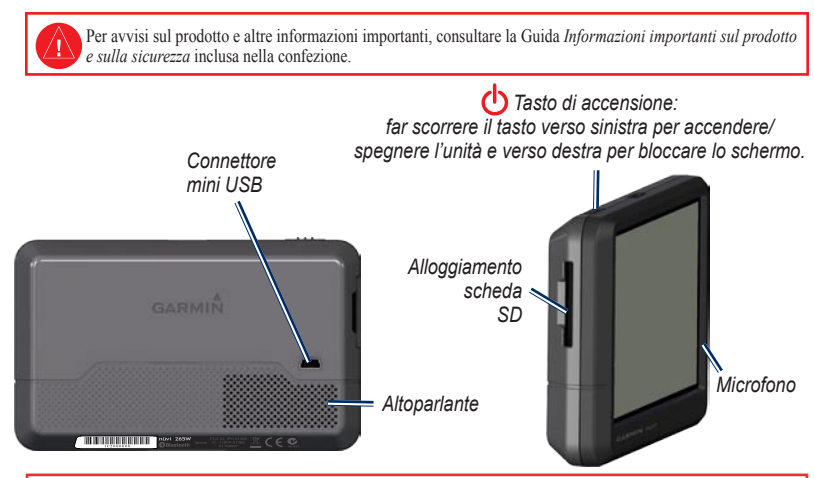

AVVERTENZA: questo prodotto è dotato di una batteria agli ioni di litio. Per evitare possibili danni, quando si esce dal veicolo rimuovere l'unità o riporla lontano dai raggi diretti del sole.

Prima di montare il nüvi, vedere la Guida Informazioni importanti sul prodotto per informazioni sulle disposizioni legali relative al montaggio sul parabrezza.

Garmin<sup>®</sup> e nüvi<sup>®</sup> sono marchi registrati di Garmin Ltd. o società affiliate, registrati negli Stati Uniti e in altri paesi. Garmin Lock<sup>™</sup> e nüMaps Guarantee<sup>™</sup> sono marchi di Garmin Ltd. o di società affiliate. L'uso di tali marchi non è consentito senza consenso esplicito da parte di Garmin. Il marchio e i logo Bluetooth<sup>®</sup> sono di proprietà di Bluetooth SIG, Inc. e il loro uso da parte di Garmin è concesso su licenza. Windows<sup>®</sup> è un marchio registrato di Microsoft Corporation negli Stati Uniti e/o in altri paesi. Mac<sup>®</sup> è un marchio registrato di Apple Computer, Inc.

#### Fase 1: montaggio del nüvi

- 1. Inserire il cavo di alimentazione sul retro del nüvi.
- 2. Agganciare la base di appoggio al braccio del supporto a ventosa, facendola scattare in posizione.
- Pulire il parabrezza e la ventosa con un panno privo di lanugine. Rimuovere la plastica trasparente dal supporto a ventosa, quindi posizionarlo sul parabrezza.
- 4. Spingere la leva indietro verso il parabrezza.
- 5. Inserire la parte inferiore del nüvi nella base di appoggio.
- 6. Inclinare il nüvi verso il retro finché non scatta in posizione.
- Inserire l'altra estremità del cavo in una presa di alimentazione disponibile nel veicolo. L'unità dovrebbe accendersi automaticamente se è collegata e il veicolo è in movimento.
- Se si sta utilizzando un ricevitore Info Traffico in Europa, fissare l'antenna esterna sul parabrezza mediante le ventose (il ricevitore Info Traffico è in dotazione in alcune confezioni del nüvi serie 205W).

#### Fase 2: configurazione del nüvi

Per spegnere il nüvi, far scorrere il tasto di **d** accensione verso sinistra. Attenersi alle istruzioni riportate sullo schermo. Per spegnere il nüvi, far scorrere il tasto di **d** accensione verso sinistra.

#### Fase 3: ricerca dei satelliti

- 1. Recarsi all'aperto, lontano da edifici o alberi alti.
- 2. Accendere il nüvi.

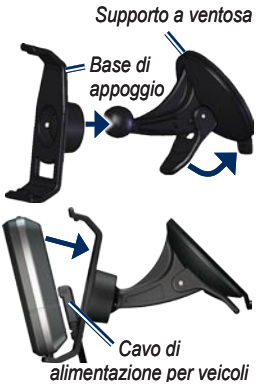

L'acquisizione del segnale satellitare può richiedere qualche minuto. Le barre antiindicano la potenza del segnale. Quando almeno una delle barre è verde, significa che il nüvi ha acquisito i segnali satellitari ed è possibile selezionare una destinazione e creare un percorso per raggiungerla.

# Fase 4: uso del nüvi

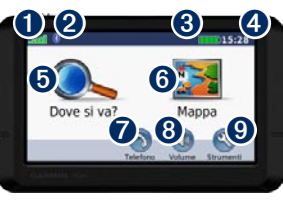

0

Potenza del segnale GPS.

- Stato della tecnologia Bluetooth<sup>®</sup> (la tecnologia Bluetooth non è disponibile sul nüvi 215W e 265W).
- **3** Stato della batteria.
- Ora corrente. Toccare per modificare le impostazioni dell'ora.
- **5** Toccare per cercare una destinazione.
- 6 Toccare per visualizzare la mappa.
- Toccare per effettuare una chiamata

quando l'unità è collegata a un telefono cellulare compatibile.

- 8
- Toccare per regolare il volume.
- O Toccare per utilizzare strumenti quali lettori multimediali, impostazioni e per accedere alla pagina di Aiuto.

# Modalità di ricarica del nüvi

- Collegare il cavo di alimentazione del veicolo.
- Collegare l'adattatore CA (accessorio opzionale).
- Collegare un cavo USB (in dotazione in alcune confezioni del nüvi serie 205W).

# Ricerca dei punti di interesse

- 1. Toccare Dove si va? > Punti di Interesse.
- 2. Selezionare una categoria e una categoria secondaria.
- 3. Selezionare una destinazione, quindi toccare Vai!.

Per inserire le lettere che compongono il nome, toccare **Dove si va? > Punti di Interesse > Scrivi Nome**.

Per cercare una località in una zona diversa, toccare **Dove si va?**. > **Vicino**.

4

# Percorrenza del percorso

Il percorso è contrassegnato da una linea magenta. Durante il viaggio, il nüvi segnala la destinazione con istruzioni vocali, frecce sulla mappa e indicazioni sulla parte superiore della pagina Mappa. Se ci si allontana dal percorso originale, il nüvi ricalcola il percorso e fornisce nuove indicazioni.

- Quando si percorrono strade principali, potrebbe essere visualizzata un'icona indicante il limite di velocità.
- Toccare un punto della mappa e trascinarlo per visualizzare le diverse parti della mappa.
- Toccare per ingrandire l'immagine, quindi toccare per ridurre l'immagine.
- Toccare **Menu** per tornare alla pagina Menu.

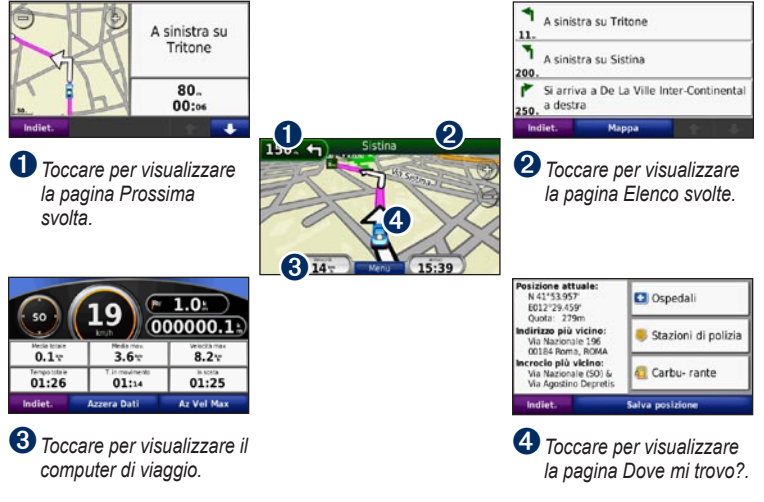

#### Aggiunta di una sosta al percorso

- 1. Durante la navigazione di un percorso, toccare **Menu > Dove si va?**.
- 2. Individuare la sosta da aggiungere.
- 3. Toccare Vai!.
- Toccare Usa come punto intermedio per aggiungere la sosta prima della destinazione. Toccare Nuova destinazione per impostare la posizione selezionata per la sosta come destinazione finale.

# Come effettuare una deviazione

- 1. Durante la navigazione di un percorso, toccare **Menu**.
- 2. Toccare Deviazione.

#### Uso della navigazione mediante foto

È possibile scaricare queste foto sul nüvi o sulla scheda SD, quindi creare dei percorsi. Per ulteriori informazioni, visitare il sito Web http://connect.garmin.com/photos.

 Toccare Dove si va? > Mie posizioni > Foto Panoramio. Vengono elencate le foto salvate sul nüvi o sulla scheda SD.

- 2. Selezionare una foto Panoramio.
- Toccare Vai! per raggiungere la posizione. Toccare Mappa per visualizzare la posizione sulla mappa.

#### Utilizzo di Info Traffico FM TMC

Il ricevitore Info Traffico FM TMC (Traffic Message Channel) è in dotazione in alcune confezioni del nüvi serie 205W.

Se il nüvi è collegato al ricevitore delle informazioni sul traffico, all'alimentazione del veicolo e se si è posizionati in un'area di copertura, è possibile ricevere informazioni su eventuali rallentamenti dovuti al traffico. Per ulteriori informazioni, Visitare il sito Web www.garmin.com/traffic o www.garmin.com.

Quando si ricevono informazioni sul traffico, nell'angolo superiore sinistro della pagina Mappa viene visualizzata l'icona del traffico D. L'icona del traffico assume un colore diverso a seconda delle condizioni del traffico presenti lungo il proprio itinerario o la strada che si sta percorrendo al momento.

In Nord America, se la confezione del nüvi include il ricevitore Info Traffico, è possibile ricevere messaggi pubblicitari relativi alla posizione attuale e un coupon. Toccare la pubblicità visualizzata sullo schermo per cercare la posizione più vicina associata al messaggio pubblicitario. Per ulteriori informazioni, vedere il manuale utente.

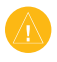

ATTENZIONE: si raccomanda di non trascrivere i codici dei coupon durante la guida.

# Come evitare il traffico sul proprio percorso

- 1. Nella pagina Mappa, toccare l'icona del traffico.
- 2. Toccare Traffico sul percorso.
- Toccare, se necessario, la freccia per visualizzare altri rallentamenti lungo il percorso.
- 4. Toccare Evita per evitare il rallentamento.

NOTA: non è necessario attivare l'abbonamento fornito con il ricevitore Info Traffico FM (se disponibile). L'abbonamento si attiva automaticamente una volta che il nüvi ha acquisito il segnale satellitare durante la ricezione delle segnalazioni sul traffico dal provider del servizio a pagamento.

### Uso delle funzioni vivavoce

La tecnologia wireless Bluetooth è disponibile sul nüvi 215W e 265W.

Le funzioni telefoniche vivavoce sono

disponibili solo se il nüvi e il telefono cellulare supportano la tecnologia wireless Bluetooth. Alcuni telefoni non supportano tutte le funzioni vivavoce disponibili sul nüvi. Per utilizzare le funzioni vivavoce, è necessario associare il telefono al nüvi.

#### Associazione del telefono

- 1. Verificare che il telefono sia compatibile con il nüvi (www.garmin.com/bluetooth).
- Nella pagina Menu, selezionare Strumenti
   Impostazioni > Bluetooth. Toccare il pulsante sotto Connessioni.
- 3. Selezionare Aggiungi dispositivo.
- Abilitare il componente Bluetooth per il telefono e attivare la modalità Visibile. Generalmente tale impostazione si trova nel menu Bluetooth, Connessioni o Vivavoce.
- 5. Selezionare **OK** sul nüvi.
- 6. Selezionare il telefono e toccare OK.
- Digitare il PIN Bluetooth (1234) del nüvi nel telefono.

#### Chiamata a un numero

- 1. Selezionare Telefono > Componi.
- Comporre il numero e selezionare Componi.
- Per terminare una chiamata, toccare > Riappendi.

#### Ricezione di una chiamata

Quando si riceve una chiamata, si apre la finestra Chiamata in arrivo. Selezionare **Rispondi** per rispondere alla chiamata. Selezionare **Ignora** per ignorare la chiamata e interrompere lo squillo del telefono.

# Caricamento di file sul nüvi

- 1. Inserire una scheda SD (opzionale).
- Collegare il cavo USB (in dotazione in alcune confezioni del nüvi serie 205W).
- 3. Trasferire i file sul nüvi.
- 4. Estrarre e scollegare il cavo USB.

# Protezione del nüvi

- Assicurarsi che il veicolo sia in posizione di sicurezza e che il nüvi riceva il segnale satellitare.
- Toccare Strumenti > Impostazioni > Sicurezza.
- 3. Toccare il pulsante sotto Garmin Lock.
- 4. Inserire un PIN di quattro cifre.
- 5. Toccare Imposta.

# nüMaps Guarantee™

Per ricevere un aggiornamento mappe gratuito, registrare il nüvi sul sito Web http://my.garmin.com entro 60 giorni dalla prima ricerca dei satelliti. Non si avrà diritto all'aggiornamento mappe gratuito se la registrazione viene effettuata telefonicamente o 60 giorni dopo la prima ricerca del segnale da parte del nüvi. Per ulteriori informazioni, visitare il sito Web all'indirizzo www.garmin.com/numaps.

#### Reimpostazione del nüvi

In base al modello del nüvi, è possibile reimpostare l'unità premendo il pulsante **RESET** nella parte inferiore dell'unità.

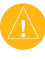

ATTENZIONE: non reimpostare il nüvi con una biro o altri oggetti appuntiti che potrebbero danneggiare l'unità o la batteria.

Se il nüvi non dispone di un pulsante **RESET**, fare scorrere il **tasto di accensione** nella posizione on/off e tenerlo in posizione per 8 secondi.

# Ulteriori informazioni

Per ulteriori informazioni sul nüvi, selezionare **Strumenti** > **Aiuto**. È possibile scaricare la versione più recente del manuale dell'utente dal sito Web www.garmin.com. Per informazioni sugli accessori, visitare il sito http://buy.garmin.com oppure contattare il proprio rivenditore Garmin.